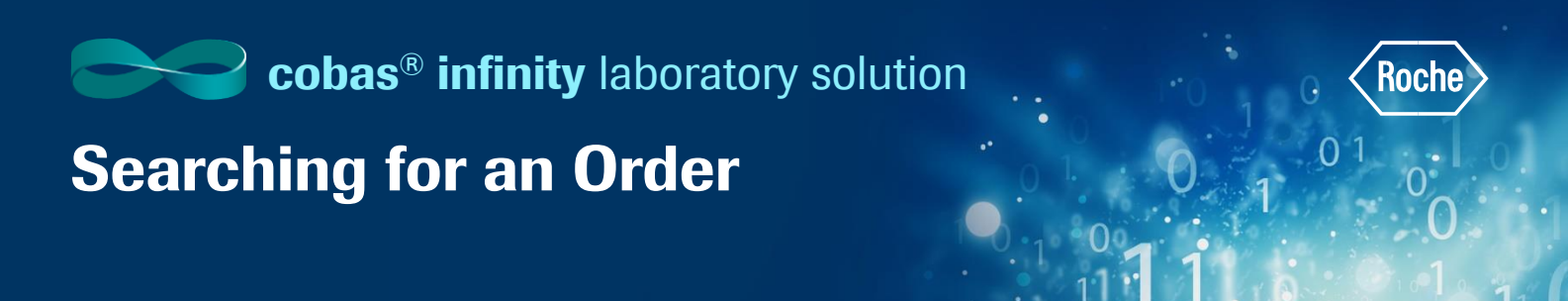

You can check information and the status of a previously created order to see which tests were performed and which are pending.

- Once logged into the cobas<sup>®</sup> infinity software, select the Main tab
- 2. Click on Menu
- 3. Navigate to Queries
- 4. Select Order search

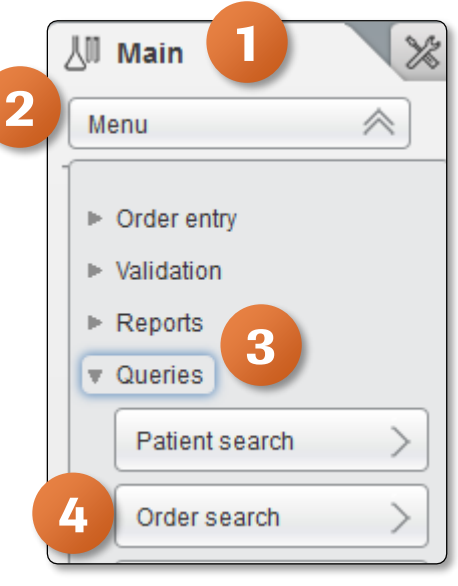

- 5. From the **Supergroup** drop-down menu, choose the Supergroup the order belongs to
- 6. Enter the Year the order was created. By default the current year shows up. You can edit if necessary
- 7. Enter either the **Order ID**, **Patient ID**, or **Tube ID**, and then press Enter. If you are unsure of the data, enter an asterisk (\*) in any of the fields to search for all information
- 8. To view the desired order, select it and choose the **Results** button. Depending on your rights, you can access the order in edit or read-only view

| ⊳ Overvie     | w 15    | 1 General Lab       | ▼ ► ROCHE         | ROCHE       | Laboratory 3 | ▼ []← Log off      |          |           |           |                     | Ē         | Roche         |
|---------------|---------|---------------------|-------------------|-------------|--------------|--------------------|----------|-----------|-----------|---------------------|-----------|---------------|
|               |         | Administratio       | n 🔣 Monitori      | ing         |              |                    |          |           |           |                     |           | P Search      |
| Menu          |         |                     | Queries\Order s   | search      |              |                    |          |           |           |                     |           |               |
| Supergroup *  |         | 5                   |                   |             |              |                    |          |           |           |                     |           |               |
| Internal lab. |         |                     |                   |             |              |                    |          |           |           |                     |           |               |
| Local data    | . *Year | *Order ID           | Order sequence nu | Patient ID1 | Application  | Group              | Status   | Container | Tube IDs  | Entry date          | Physician | Diagnosis     |
|               | 2019    | Z00000011           | 11                | P123477     |              |                    | ~        |           |           | 06/21/201           | )         |               |
|               | 2019    | Z00000012           | 12                | P123477     | <u> </u>     | General Lab module | <b>X</b> | Z00000012 | Z00000012 | 07/02/201           | )         |               |
|               | 2019    | Z0000013            | 13                | 000005      | <u>~</u>     |                    | ×        |           |           | 07/02/201           | )         |               |
|               | 2019    | Z0000014            | 14                | P123480     |              | General Lab module | ×        | Z00000014 | Z00000014 | 07/02/201           | )         |               |
| ~             | 2019    | Z4000001            | 40000001          | 123456      |              | General Lab module | ~        | Z40000001 | Z40000001 | 01/28/201           | )         |               |
| 4             |         |                     |                   |             | 8            |                    |          |           |           |                     | 8         | >             |
|               | > >> 1  | page 1 of 1 Records | s: 5              |             |              |                    |          |           | Print     | Order form QC trace | Results   | Micro, result |
|               |         |                     |                   |             |              |                    |          |           |           | History Close order | Preview   | P Filter      |

 Navigate back to the Queries Order search screen by clicking on the bread crumb trail at the top of the screen

| ▶ Overview | 8 1 General Lab                                                                            | • ROCHE ROCHE Laboratory 3          |  |  |  |  |
|------------|--------------------------------------------------------------------------------------------|-------------------------------------|--|--|--|--|
| ∐ Main     | X Administration 🔛 Moni g                                                                  |                                     |  |  |  |  |
| Menu       | $\mathbf{K} \mathbf{K} \mathbf{K} \mathbf{K} \mathbf{K} \mathbf{K} \mathbf{K} \mathbf{K} $ | Queries\Order search Manual results |  |  |  |  |

10. Choose the **QC trace** button if you would like to view the QC results related to the tests in the order. This will generate a report with the QC information

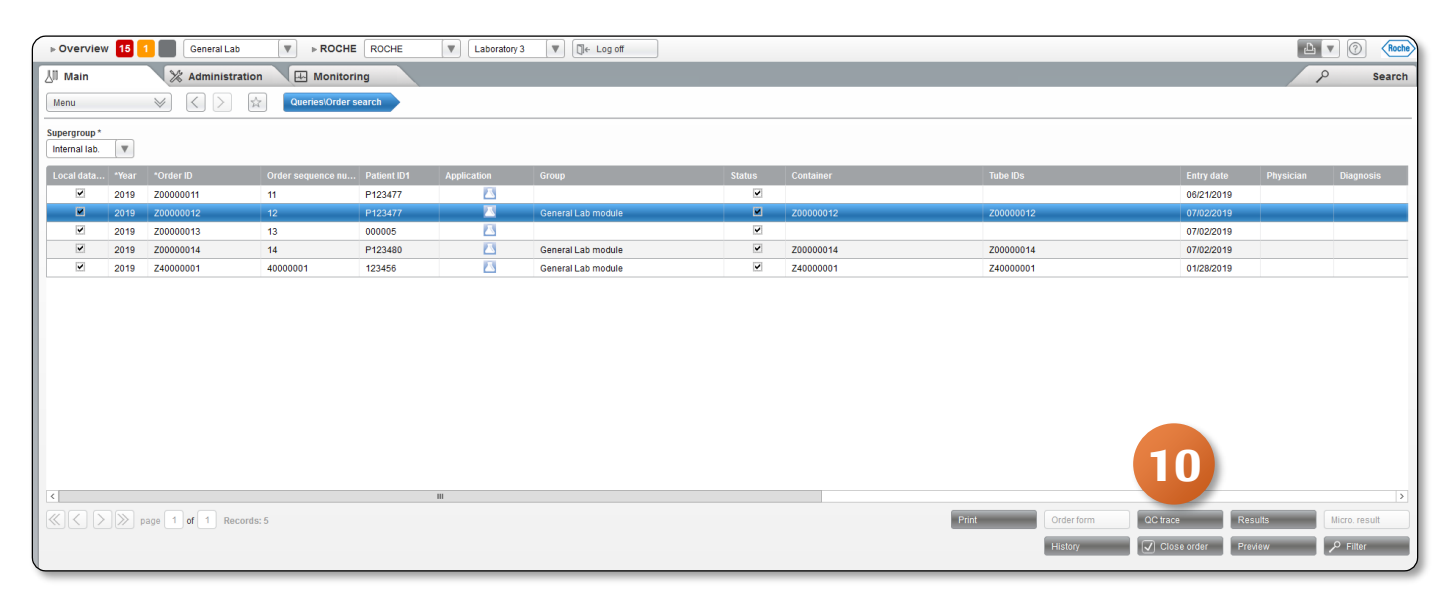

COBAS INFINITY is a trademark of Roche. All other product names and trademarks are the property of their respective owners. ©2020 Roche Diagnostics. All rights reserved. 0